#### SỞ Y TẾ TỈNH BÌNH ĐỊNH TTYT HUYỆN PHÙ CÁT

#### CỘNG HÒA XÃ HỘI CHỦ NGHĨA VIỆT NAM Độc lập - Tự do - Hạnh phúc

Số: /TTYT-TCHC

V/v gương mẫu sử dụng dịch vụ công trực tuyến khi thực hiện TTHC năm 2024. Phù Cát, ngày tháng năm 2024

Kính gửi: Các bộ phận trực thuộc.

Thực hiện Công văn số 392/SYT-VP ngày 05/02/2024 của Sở Y tế tỉnh Bình Định về việc gương mẫu sử dụng dịch vụ công trực tuyến khi thực hiện TTHC năm 2024.

Trung tâm Y tế huyện Phù Cát đề nghị Trưởng các khoa, phòng, trạm Y tế triển khai thực hiện một số nội dung sau:

1. 100% viên chức, người lao động gương mẫu sử dụng dịch vụ công trực tuyến, thanh toán trực tuyến khi thực hiện thủ tục hành chính lĩnh vực Y tế và các thủ tục hành chính khác.

2. 100% viên chức, người lao động khi thực hiện thủ tục hành chính sử dụng tài khoản định danh điện tử do Bộ Công an cung cấp (VNeID mức độ 2) để nộp hồ sơ trực tuyến (*Hướng dẫn tại Phụ lục 1 gửi kèm theo*).

3. Để đảm bảo chỉ tiêu "Tỷ lệ khai thác, sử dụng lại thông tin số hóa" (60% năm 2024) được giao tại Quyết định số 235/QĐ-UBND; Trung tâm Y tế huyện Phù Cát yêu cầu viên chức, người lao động sử dụng kết quả điện tử đã được cấp trước đó hoặc bản sao chứng thực điện tử (đã thực hiện tại Bộ phận Một cửa cấp xã) để nộp hồ sơ trực tuyến (*Có hướng dẫn tại Phụ lục 2 gửi kèm theo*).

# (Tài liệu gửi kèm: Công văn số 69/VPUBND-TTPVHCC ngày 29/01/2024 của UBND tỉnh Bình Định)

Yêu cầu Trưởng các khoa, phòng, trạm Y tế nghiêm túc triển khai thực hiện./.

### GIÁM ĐỐC

#### Nơi nhận:

- Như trên;
- Lãnh đạo TTYT;
- Trang TTĐT TTYT;
- Lưu: VT, TCHC.

#### Trần Thúc Khả

#### PHỤ LỤC 1: HƯỚNG DÃN LIÊN KẾT TÀI KHOẢN CÔNG DỊCH VỤ CÔNG QUỐC GIA VỚI TÀI KHOẢN VneID

(Theo Công văn số 69/VPUBND-TTPVHCC ngày 29/01/2024 của UBND tỉnh về việc tăng cường tạo tài khoản định danh điện tử do Bộ Công an cung cấp (VNeID mức độ 2) để nộp hồ sơ trực tuyến từ ngày 01/7/2024

1. Mục đích: Tự động cập nhật những thông tin, giấy tờ, kết quả thủ tục hành chính bản điện tử đã có trong Kho dữ liệu (tạo bởi Cổng Dịch vụ công quốc gia) sang Kho dữ liệu (tạo bởi tài khoản VNeID) phục vụ tái sử dụng để nộp hồ sơ trực tuyến

#### 2. Cách thức thực hiện:

**Bước 1:** Truy cập Cổng dịch vụ công quốc gia tại địa chỉ : <u>https://dichvucong.gov.vn</u>. Sau đó đăng nhập bằng tài khoản cấp bởi Cổng quốc gia

| Chọn loạ                                                                                                    | ai tài khoan bạn muòn sử dụng đ<br>Cổng dịch vụ công Quốc Gia        | lang nhạp                                                 |  |  |  |  |
|----------------------------------------------------------------------------------------------------|----------------------------------------------------------------------|-----------------------------------------------------------|--|--|--|--|
| Tại khoản cấp bởi       Tài khoản cấp bởi       Tài khoản cấp bởi         Cổng dịch vụ công quốc gia       Tài khoản cấp bởi       Tài khoản cấp bởi         Chưa áp dụng với       Công dịch vụ công dành cho CBCCVC       Tài khoản nước         Chưa áp dụng với       Chưa áp dụng với       Tài khoản cấp bởi                     |                                                                      |                                                           |  |  |  |  |
| <i>THÔNG BÁO TỪ HỆ THỐN</i><br>Theo quy định tại Nghị định<br>lanh và xác thực điện tử, kể                                                                                                    | G:<br>ső 59/2022/NÐ-CP ngày 05/09<br>từ ngày 01/07/2024, các tài kho | /2022 của Chính phủ về định<br>sản định danh điện tử trên |  |  |  |  |
| Cổng Dịch vụ công quốc gia sử dụng tài khoản định danh điện tử do Bộ Công an (VNeID)<br>cung cấp để đăng ký, đăng nhập thực hiện dịch vụ công trực tuyến và các tiện ích khác<br>trên Cổng Dịch vụ công quốc gia. Công dân có tài khoản Cổng Dịch vụ công quốc gia và<br>VNeID thực hiện các bựớc sau để thực hiện liện kết tài khoản: |                                                                      |                                                           |  |  |  |  |
| <b>Bước 1:</b> Kiểm tra tài khoản CDVCQG đã được cập nhật số CCCD với CSDL về Dân cư hay<br>chưa? Nếu chưa được cập nhật sẽ thực hiện cập nhật số CCCD theo hướng dẫn sau khi<br>đăng nhập, nếu đã được cập nhật số CCCD sẽ chuyển sang bước 2.                                                                                        |                                                                      |                                                           |  |  |  |  |
| tăng nhập, nếu đã được cập<br><b>3ước 2:</b> Thực hiện đăng nhậ                                                                                                    | o nhật số CCCD sẽ chuyển sang l<br>p vào tài khoản định danh điện t  | bước 2.<br>:ử được cấp bởi Bộ Công                        |  |  |  |  |

## Thực hiện nhất nút [Bỏ qua] để vào kiểm tra thông tin tài khoản

| Thông báo                                                                                                    |  |  |  |  |  |  |
|----------------------------------------------------------------------------------------------------|--|--|--|--|--|--|
| Theo quy định tại Nghị định số 59/2022/NĐ-CP, từ ngày 01/07/2024, các tài khoản cá nhân được khởi tạo từ Cồng DVCQG          |  |  |  |  |  |  |
| sử dụng phương thức đăng nhập qua tài khoản định danh điện tử của Bộ Công an (VNeID). Để đảm bảo chất lượng dịch vụ,         |  |  |  |  |  |  |
| các hồ sơ, thông tin đã thực hiện trước đó, đề nghị Ông/Bà thực hiện yêu cầu sau để thực hiện liên kết với tài khoản VNeID:  |  |  |  |  |  |  |
| Yêu cầu: Thực hiện đăng nhập lại vào hệ thống bằng tài khoản định danh điện tử được cấp bởi Bộ Công an (VNeID). Sau khi      |  |  |  |  |  |  |
| đăng nhập thành công, hệ thống sẽ thực hiện liên kết tài khoản. Với các lần đăng nhập tiếp theo sau khi liên kết, bạn có thể |  |  |  |  |  |  |
| dùng tài khoản VNeID để truy cập vào hệ thống và tiếp tục thao tác nghiệp vụ.                                                |  |  |  |  |  |  |
|                                                                                                    |  |  |  |  |  |  |

**Bước 2:** Tại thông tin tài khoản chọn [♥]. Chọn mục **[Thông tin cá nhân].** Sau đó chọn **Thông tin tài khoản => Thông tin định danh** 

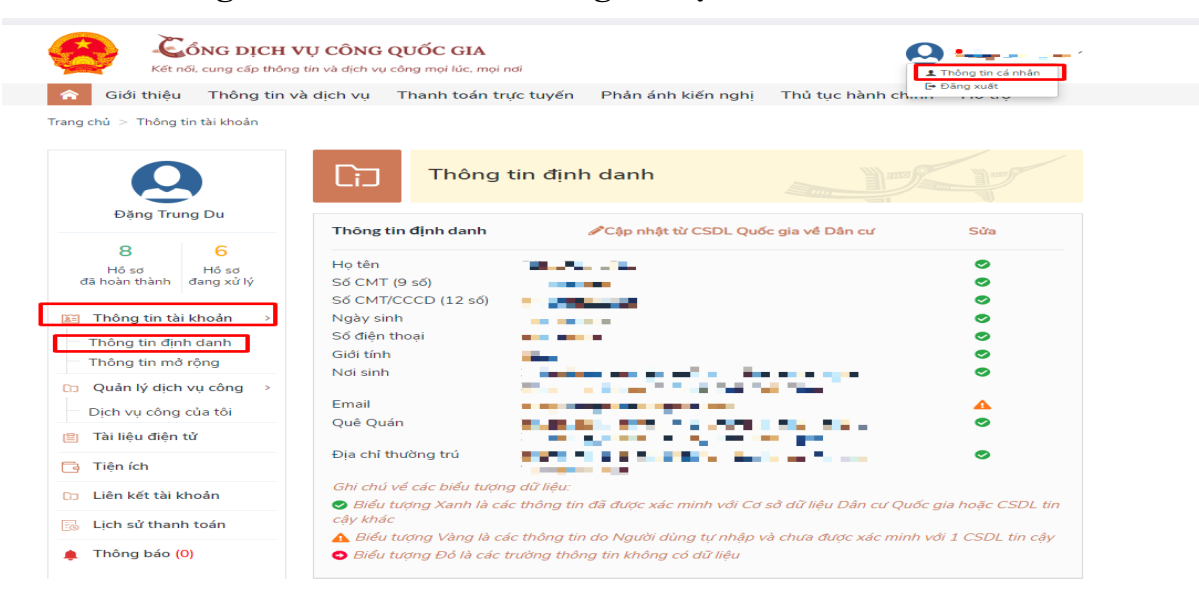

**Bước 3:** Bấm nút **[Cập nhật từ CSDL Quốc gia về Dân cư]** để tiến hành cập nhật thông tin cá nhân từ cơ sở dữ liệu quốc gia về dân cư. Những thông tin có biểu 📀 tượng xanh là thông tin đã được xác thực.

| Thông tin định danh | Act - HALVICODI O. C                | C.1- |
|---------------------|-------------------------------------|------|
| Thong tin dinn dann | Cập nhật từ CSDL Quốc gia về Dân cử | Sua  |

**Bước 4:** Sau khi thông tin công dân được xác thực với Cơ sở dữ liệu quốc gia về Dân cư. Nhấn nút **[Cập nhật]**.

|                |                         | × |
|----------------|-------------------------|---|
| Nguồn xác minh | CSDL Quốc gia về Dân cư | ~ |
| Số CMT *       |                         |   |
| Số CCCD *      |                         |   |
| Họ và tên *    |                         |   |
| Ngày sinh *    |                         |   |
|                | Bỏ qua Cập nhật         |   |

**Bước 5:** Thực hiện đăng xuất tài khoản và thực hiện **Đăng nhập** lại Cổng Dịch vụ công quốc gia chọn hình thức đăng nhập: "Tài khoản cấp bởi Cổng dịch vụ công quốc gia"

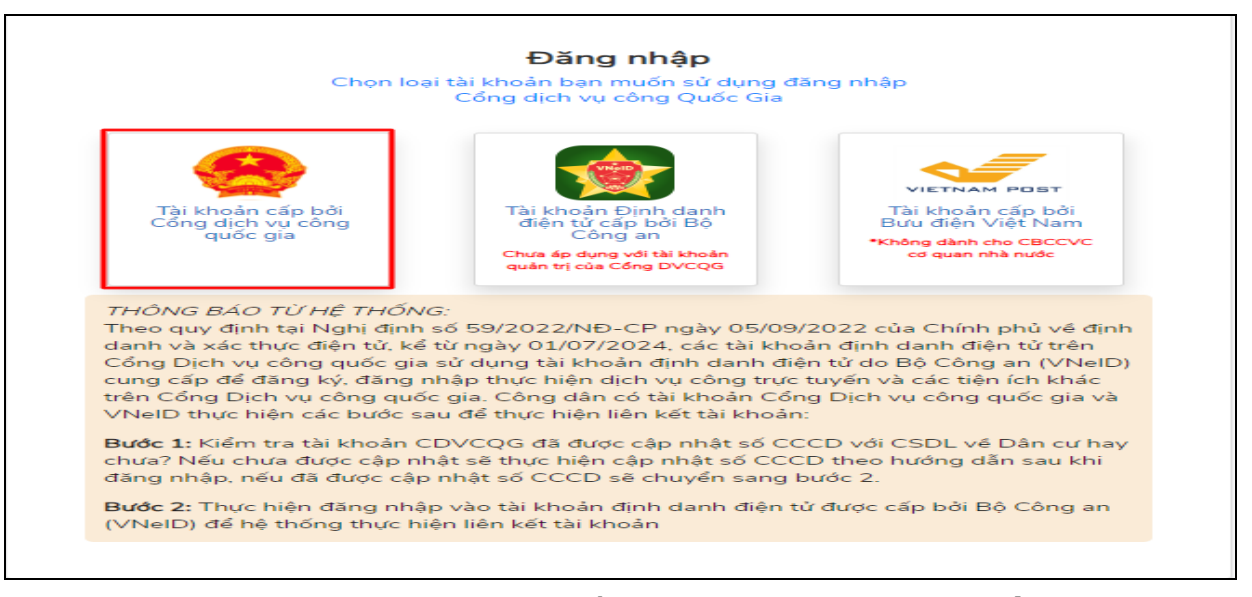

## Bước 6: Tại giao diện Thông báo hệ thống chọn nút [Đăng nhập bằng VNeID]

| Thông báo                                                                                                    |  |  |  |  |  |  |
|----------------------------------------------------------------------------------------------------|--|--|--|--|--|--|
| Theo quy định tại Nghị định số 59/2022/NĐ-CP, từ ngày 01/07/2024, các tài khoản cá nhân được khởi tạo từ Cổng DVCQG          |  |  |  |  |  |  |
| sử dụng phương thức đăng nhập qua tài khoản định danh điện tử của Bộ Công an (VNeID). Để đảm bảo chất lượng dịch vụ,         |  |  |  |  |  |  |
| các hồ sơ, thông tin đã thực hiện trước đó, đề nghị Ông/Bà thực hiện yêu cầu sau để thực hiện liên kết với tài khoản VNeID:  |  |  |  |  |  |  |
| Yêu cầu: Thực hiện đăng nhập lại vào hệ thống bằng tài khoản định danh điện tử được cấp bởi Bộ Công an (VNeID). Sau khi      |  |  |  |  |  |  |
| đăng nhập thành công, hệ thống sẽ thực hiện liên kết tài khoản. Với các lần đăng nhập tiếp theo sau khi liên kết, bạn có thể |  |  |  |  |  |  |
| dùng tài khoản VNeID để truy cập vào hệ thống và tiếp tục thao tác nghiệp vụ.                                                |  |  |  |  |  |  |
| Bỏ qua Đăng nhập bằng VNEID                                                                                                  |  |  |  |  |  |  |

**Bước 7:** Đăng nhập tài khoản VNeID bằng cách quét mã QrCode bằng ứng dụng VNeID hoặc bằng số định danh cá nhân và mật khẩu đã được cấp.

| Đăng nhập VNeID                                             |   |                          |
|-------------------------------------------------------------|---|--------------------------|
| Q Số định danh cá nhân                                      |   |                          |
| 🗗 Mật khẩu                                                  | 0 |                          |
| Đăng nhập                                                   |   | Hoặc quét mã QR bằng ứng |
| Tài khoản đã được định danh điện tử? <mark>Kích hoạt</mark> |   | dụng VNeID để đăng nhập. |

Kiểm tra việc liên kết giữa 02 tài khoản Cổng Dịch vụ công quốc gia bằng tài khoản VNeID bằng cách: Chọn [**Thông tin cá nhân**]  $\rightarrow$  [**Thông tin tài** khoản]  $\rightarrow$  [**Thông tin định danh**]

| Két női, cung cấp th                    | H VỤ CÔNG QUỐC GIA<br>iông tin và dịch vụ công mọi lúc, mọi nơi |                                                 |                                                                                                    | tin cá nhân |
|-----------------------------------------|-----------------------------------------------------------------|-------------------------------------------------|----------------------------------------------------------------------------------------------------|-------------|
| 🏫 🛛 Giới thiệu 🛛 Thông ti               | n và dịch vụ 🛛 Thanh toán trực                                  | tuyến Phản ánh kiến nghị                        | Thủ tục hành ch                                                                                                 | vuat        |
| rang chủ > Thông tin tài khoản          |                                                                 |                                                 |                                                                                                    |             |
| Q                                       | Ci Thông ti                                                     | n định danh                                     |                                                                                                    |             |
| Đạng Trung Du                           | Thông tin <b>đị</b> nh danh                                     | 🖋 Cập nhật từ CSDL Quố                          | c gia về Dân cư S                                                                                               | iửa         |
| 8 6                                     | Ho tên                                                          |                                                 |                                                                                                    | •           |
| Hồ sơ Hồ sơ<br>đã hoàn thành đang xử lý | Số CMT (9 số)                                                   |                                                 |                                                                                                    | 0           |
|                                         | Số CMT/CCCD (12 số)                                             |                                                 |                                                                                                    | •           |
| 📰 Thông tin tài khoản >                 | Ngày sinh                                                       |                                                 |                                                                                                    | <b>S</b>    |
| Thông tin định dạnh                     | Số điện thoại                                                   |                                                 |                                                                                                    | ⊘           |
| Thông tin mở rông                       | Giới tính                                                       | -                                               |                                                                                                    | ⊘           |
| thong at the rong                       | Nơi sinh                                                        | interaction of the second second                |                                                                                                    | ⊘           |
| Quản lý dịch vụ công >                  |                                                                 | the second second second                        |                                                                                                    |             |
| Dịch vụ công của tôi                    | Email<br>Quố Quốn                                               |                                                 |                                                                                                    |             |
| 🞒 Tài liệu điện tử                      | Que Quan                                                        |                                                 | 1997 - 1997 - 1997 - 1997 - 1997 - 1997 - 1997 - 1997 - 1997 - 1997 - 1997 - 1997 - 1997 - 1997 - 1997 - 1997 - | •           |
| 📑 Tiện ích                              | Địa chỉ thường trú                                              | and the second second                           |                                                                                                    | •           |
| 🕞 Liên kết tài khoản                    | Ghi chú về các biểu tượng c<br>Biểu tương Xanh là các s         | dữ liệu:<br>thông tin đã được xác minh với Cơ . | sở dữ liêu Dân cư Quốc gia ho                                                                                   | ăc CSDL tin |
| 둸 Lịch sử thanh toán                    | cậy khác                                                        | -<br>thông tin do Người dùng tự phận v          | à chưa được xác minh với 1 C                                                                                    | SDL tin câv |
| 🌲 Thông báo (0)                         | <ul> <li>Biểu tượng Đỏ là các tru</li> </ul>                    | ờng thông tin không có dữ liệu                  |                                                                                                    | see an eqy  |
|                                         |                                                                 |                                                 |                                                                                                    |             |

Hệ thống xuất hiện thông báo liên kết thành công như hình:

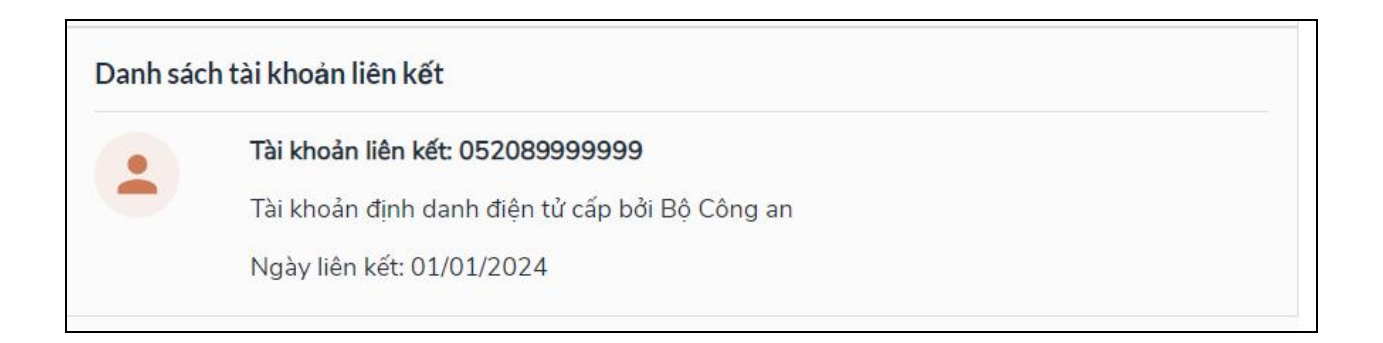

## Phụ lục 2: HƯỚNG DẫN TÁI SỬ DỤNG KẾT QUẢ, THÔNG TIN SỐ HÓA

1. Mục đích: Tái sử dụng kết quả thủ tục hành chính điện tử trước đó để thực hiện nộp hồ sơ trực tuyến.

#### 2. Cách thức thực hiện:

**Bước 1:** Truy cập Cổng dịch vụ công quốc gia tại địa chỉ : <u>https://dichvucong.gov.vn</u>. Sau đó đăng nhập bằng tài khoản cấp bởi Cổng quốc gia

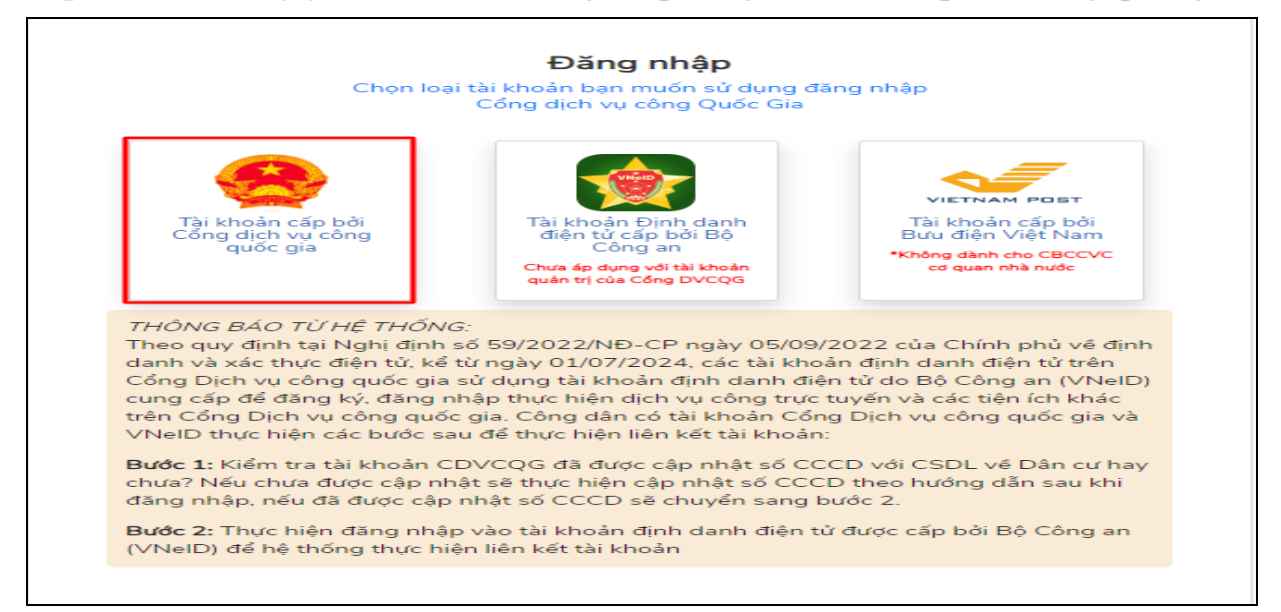

## Bước 2: Kiểm tra Kho dữ liệu cá nhân

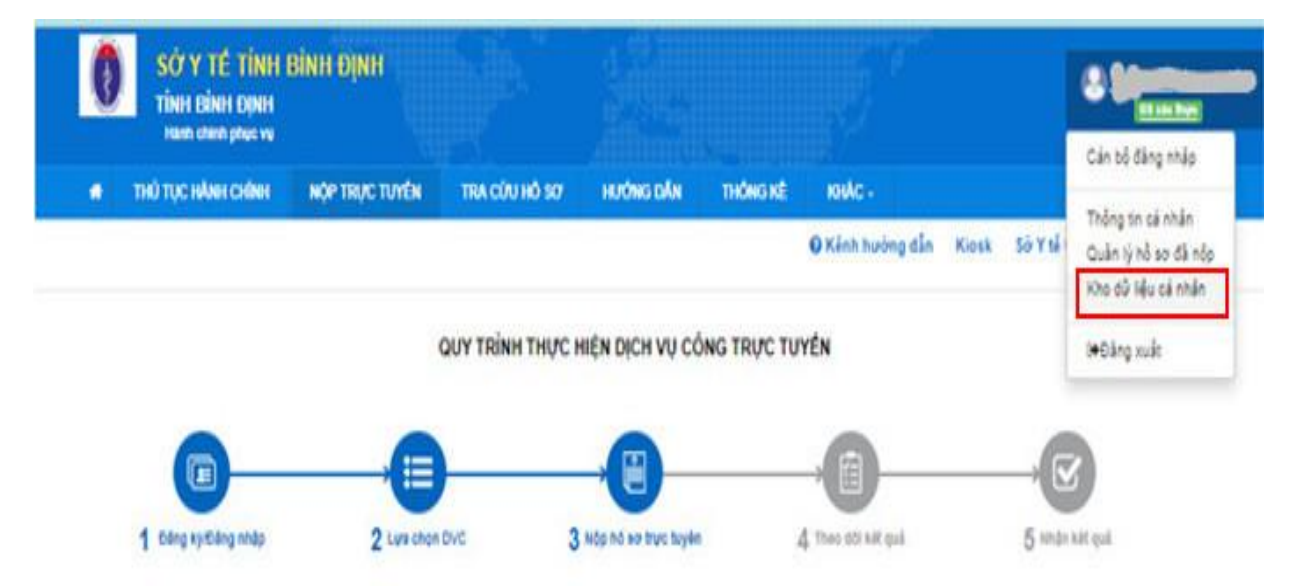

**Bước 3**: Chọn mục [Nộp trực tuyến[/chọn [thủ tục hành chính]/thực hiện khai báo thông tin. Tại bước gắn thành phần hồ sơ Chọn [Lấy từ kho]

| Phiều lý lịch tụ pháp. Trưởng hợp là người nước ngoài, người Việt<br>Nam định cụ ở nước ngoài phải có lý lịch tụ pháp hoặc văn bản xác<br>nhân hiện không phải là người phạm tối hoặc bị truy củu trách nhiệm<br>hình sự, không thuộc trưởng hợp bị cảm hành ngha, cảm tàm công<br>việc liên quan đến hoạt động dược theo bản án, quyết định của Tóa ản<br>do cơ quan có thẩm quyền của nước ngoài cấp. (Đản chính.)                                                                                                    | 1 | Chon têo tin-                                            | ×   | Kết quả thủ tục hành<br>tái sử dụng |
|----------------------------------------------------------------------------------------------------|---|----------------------------------------------------------|-----|-------------------------------------|
| Trưởng hợp đề nghị cấp Chúng chỉ hành nghề dược với phạm vi hoạt<br>đồng khác nhau và yêu cầu thời gian thực hành, cơ sở thực hành<br>chuyển môn khác nhau thì hô sơ phải có Giảy xác nhận thời gian thực<br>hành chuyển môn và nội dụng thực hành chuyển môn của một hoặc<br>một số cơ số đạo ứng yêu câu của môi phạm vi, vi trì hành nghễ.<br>Trưởng hợp các phạm vi hoạt động chuyển môn có cùng yêu câu về<br>thời gian thực hành và cơ số thực hành chuyển môn thì không yêu câu<br>phải có Giáy xác nhận riêng đối với từng phạm vi hoạt đồng chuyển<br>môn, (Bán chinh.) | 1 | Chọn tệp tin-<br>Scan File<br>Chọn tếp tin<br>Lấy từ kho | Xem | i⊉ ký sô                            |
| Bản sao có chúng thực văn bằng chuyện môn. Đối với các văn bằng<br>do cơ sở đáo tạo nước ngoài cấp, phải kêm theo bản sao có chúng<br>thực giảy công nhân tương đương của cơ quan có thấm quyện về<br>công nhân tương đương theo quy định tại khoản 2 Điều 18 của Nghi<br>định số 54/2017/NĐ-CP; (Bản chính.)                                                                                                    | 1 | Chọn tếp tin-                                            | Xem | C2 Ký số                            |
| Bản sao có chủng thực cần cuốc công dân, giấy chủng minh nhân dân<br>hoặc hộ chiều. ( <mark>Bản chính.)</mark>                                                                                                    | 1 | Chọn tập tin-                                            | Xem | 🕼 Ký số                             |

Bước 4: Chọn kết quả cần chọn/ Bấm nút [Cập nhật]

| Chọn | STT | Mã giấy từ                      | Tên giấy tờ                                                                                                    | File định kêm | Thông tin thêm                                                                                                    |
|------|-----|---------------------------------|----------------------------------------------------------------------------------------------------|---------------|----------------------------------------------------------------------------------------------------|
|      | 1   | 052194000297 KQ G18 000010 1817 | 052194000297 KQ G18.000010 Chúng<br>chỉ hành nghề được<br>Hây viễm tra nổi cùng tiế trước khi iếy to khoi                                                              | • 4           | Loại giấy tớ: "At gai sử cont<br>Loại kho: Ci mhư tô mào<br>Dung lượng tập tin:832397<br>Trich yếu:Chúng chỉ hành nghề dược của<br>Số lần sử dụng: ()                      |
|      | 2   | 052184000297 KQ G15.000038 120  | 052194000297. KQ. G15,000038. Giảy<br>xác nhận tình trang hồn nhân<br>này wêm tra nói cùng fie truốc xni lấy từ khoi<br>này wêm tra nói cùng fie truốc xni lấy từ khoi | *0            | Loại giấy tớ: Mit qui giải quyết<br>Loại kho: Ci anhrt từ chiết<br>Dung lượng tập tin:520887<br>Triệc yếu: Giảy xác nhận tình trạng hôn<br>nhận của<br>Số lần sử dụng: (2) |
| נ    | 3   | 052194000297 KQ G15 000008 LLTP | 062194000297 KQ, G15,000008 Phiêu<br>lý lịch tự pháp số 2<br>Hệy kiểm tra nội dụng tiế trước khi lấy từ khơi                                                           | * ۵           | Loại giấy tớ: "Altan của port<br>Loại kho: Ci min của port<br>Dung lượng tập tin:381614<br>Trích yếu:Phiếu lý lịch tư pháp số 2 của<br>Số lân sử dung: O                   |

## Hệ thống ghi nhận thành phần hồ sơ đã được số hóa, tái sử dụng như hình

|   | Phiều lý lịch tự pháp. Trường hợp là người nước ngoài, người Việt<br>Nam định cư ở nước ngoài phải có lý lịch tự pháp hoặc văn bản xác<br>nhận hiện không phải là người phạm tội hoặc bị truy củu trách nhiệm<br>hình sự, không thuộc trường hợp bị cảm hành nghê, cảm làm công<br>việc liên quan đến hoat động dược theo bản án, quyết định của Tóa án<br>do cơ quan có thẩm quyền của nước ngoài cập. (Bản chính.)                                                                                                    | 1 | Chọn tệp tin-<br>052194000297.<br>KG.515.00008<br>_Signed_17041<br>85764.pdf      |     | Thành phần hồ<br>tái sử dụn    | sơ đã<br>g |
|---|----------------------------------------------------------------------------------------------------|---|-----------------------------------------------------------------------------------|-----|--------------------------------|------------|
| V | Trưởng hợp đề nghị cấp Chứng chỉ hành nghề được với phạm vi hoạt<br>động khác nhau và yêu cầu thời gian thực hành, cơ sở thực hành<br>chuyện môn khác nhau thì hồ sơ phải có Giảy xác nhận thời gian thực<br>hành chuyện môn và nổi dung thực hành chuyện môn của một hoặc<br>một số cơ sở đặp ứng yêu cầu của mối phạm vi, vị trí hành nghệ.<br>Trưởng hợp các phạm vi hoạt đống chuyện môn có cùng yêu cầu về,<br>thời gian thực hành và cơ sở thực hành chuyện môn thì không yêu cầu<br>phải có điậy xác nhận riêng đối với từng phạm vi hoạt động chuyện<br>môn; (Bản chính.) | 1 | Chọn tệp tin-<br>■ ▲ 052194000297.<br>KG.G18.000010<br>_Signed_17049<br>37731.pđf | Th  | nành phần hồ sơ<br>tái sử dụng | or đã      |
|   | Bản sao có chứng thực văn bằng chuyện môn. Đổi với các văn bằng<br>do cơ sở đảo tạo nước ngoài cập, phải kêm theo bản sao có chứng<br>thực giẩy công nhận tương đương của cơ quan có thẩm quyện về<br>công nhận tương đương địnc quị định tại khoản 2 Điều 18 của Nghị<br>định số 64/2017/NĐ-CP; <i>(Bản chính.)</i>                                                                                                    | 1 | Chọn tệp tin-                                                                     | Xem |                                | G2 Ký số   |
|   | Bản sao có chứng thực căn cước công dân, giấy chứng minh nhân dân<br>hoặc hộ chiều. <i>(Bản chính.)</i>                                                                                                    | 1 | Chọn tệp tin-                                                                     | Xem |                                | G≇ Ký số   |

7